## 演題登録システム 利用マニュアル

- 1. 初めてご利用頂く際は、「新規申込」が必要です。 新規申込をするとマイページが作成されます。
- 2. マイページから演題登録をお願いします。演題募集期間中は、登録内容の変更も可能です。

| https://ccs-net-system.com/neuro162abstracts/mypage/ |          |                                         |  |
|------------------------------------------------------|----------|-----------------------------------------|--|
| 第163                                                 | 回日本神経    | 学会東海北陸地方会演題登録                           |  |
|                                                      |          | マイページ                                   |  |
|                                                      | お名前      | 東海太郎 とうかいたろう                            |  |
|                                                      | 所属施設     | ●●大学                                    |  |
|                                                      | 参加カテゴリー  | 東海北陸地方会会員                               |  |
|                                                      | メールアドレス  | shinkei163@ccs-net.co.jp                |  |
|                                                      |          | 個人情報の編集                                 |  |
|                                                      | 演題       |                                         |  |
|                                                      | 抄録       |                                         |  |
|                                                      | 資料等のファイル |                                         |  |
|                                                      | _        |                                         |  |
|                                                      |          | 演題・抄録の編集 ド                              |  |
| 2演                                                   | 題登録      | © 2021 CENTRAL CONVENTION SERVICE, Inc. |  |

①後抄録登録

日本神経学会所定の「地方会後抄録入力テンプレート」(Word 文書)を使用し、演題募集要項に沿っ て作成された抄録をアップロードしてください。ファイル名は「所属 氏名」にしてください。

②演題登録

「演題・抄録の編集」より上記①でアップロードされた後抄録の内容を入力してください。

ここでは、所属名は省略形を用いずに入力してください。

例)名古屋医大神経内科 → 名古屋医科大学 神経内科

尚、プログラム抄録集作製の際に、主催者判断により所属等の表記の統一を図る場合がありますこ と、予めご了承ください。

ご注意 アカウントログイン後のメニューに「視聴画面」の表示がございますが、演題登録の時点では ご利用頂けません。